## How to Pay By Check

1. Below the Order Now button there is an option for Show Other Payment Options. Click this link.

| Ticket Information                                                |              |                   |                        |                 |  |
|-------------------------------------------------------------------|--------------|-------------------|------------------------|-----------------|--|
| TICKET TYPE                                                       | SALES END    | PRICE             | FEE                    | QUANTITY        |  |
| Standard Registration<br>This is the standard registration price. | Jun 30, 2014 | \$300.00          | \$0.00                 | 1 •             |  |
|                                                                   |              |                   | Enter promotional code |                 |  |
|                                                                   |              | testerer VISA     | Ord                    | er Now          |  |
|                                                                   |              | $\longrightarrow$ | Show other p           | payment options |  |

## 2. The following button for Pay Offline will show up.

| Ticket Information                                                |              |                 |             |                       |
|-------------------------------------------------------------------|--------------|-----------------|-------------|-----------------------|
| TICKET TYPE                                                       | SALES END    | PRICE           | FEE         | QUANTITY              |
| Standard Registration<br>This is the standard registration price. | Jun 30, 2014 | \$300.00        | \$0.00      | 1 •                   |
|                                                                   |              |                 | Enter pro   | motional code         |
|                                                                   |              | tastercard VISA | Ord         | er Now                |
|                                                                   |              |                 | Other Payme | Pay Offline           |
|                                                                   |              |                 |             | You can pay by check. |

- 3. Clicking the Pay Offline button will assume you are paying by check.
- 4. Then proceed with completing the information for the attendee(s).